How to create an appointment schedule for a region using Google Appointments:

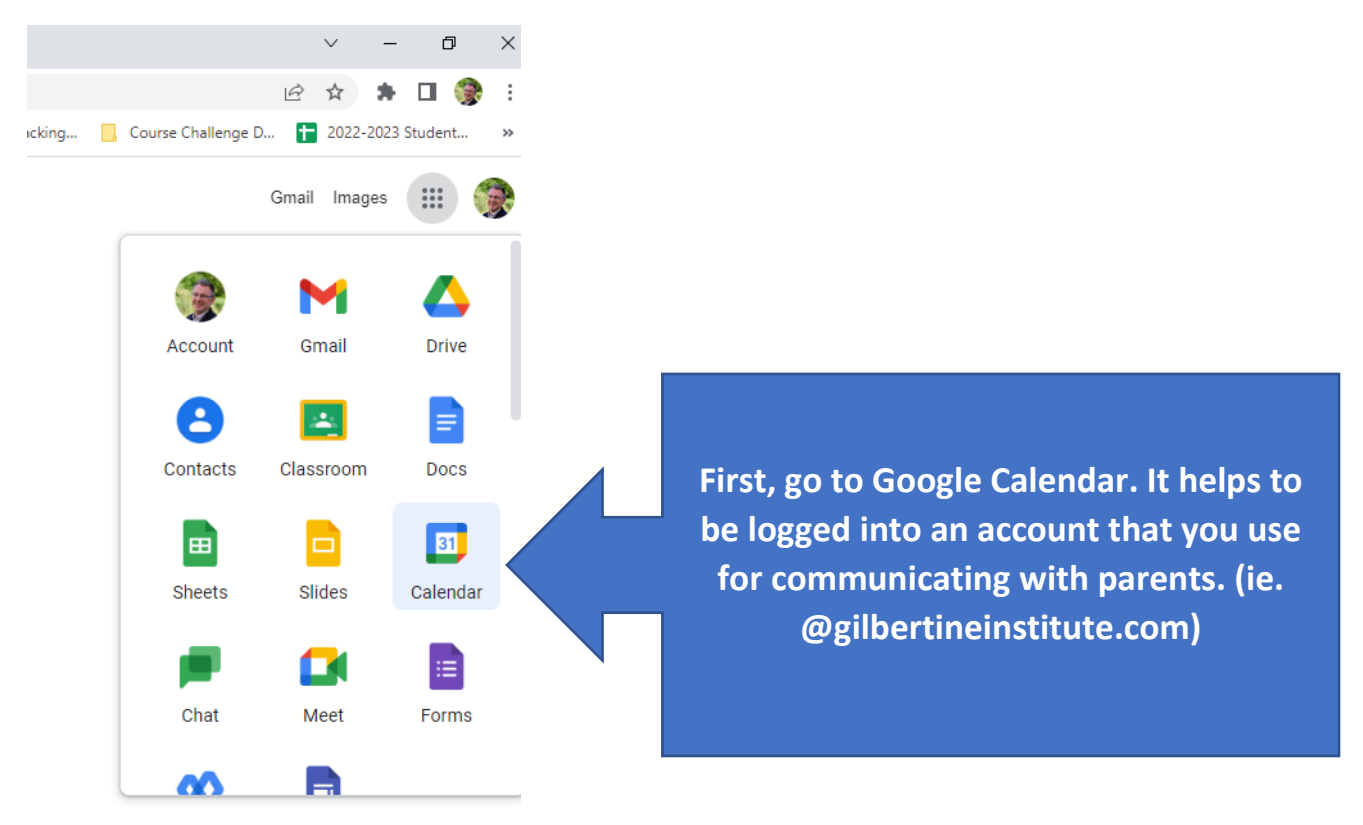

Next, click the Create button on the upper left part of the screen:

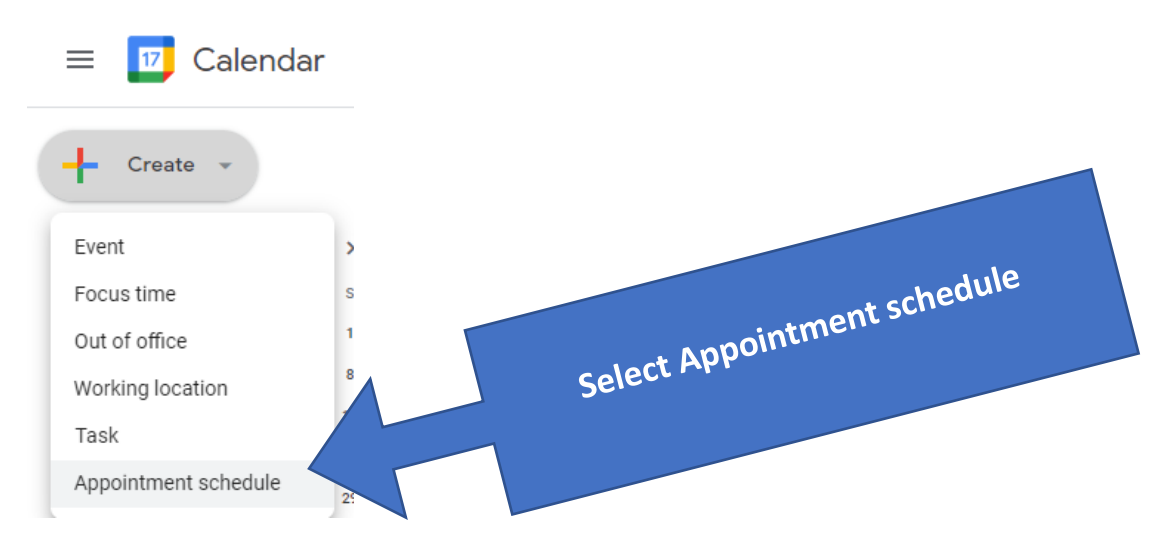

Now give the Calendar event a name and set the visit time:

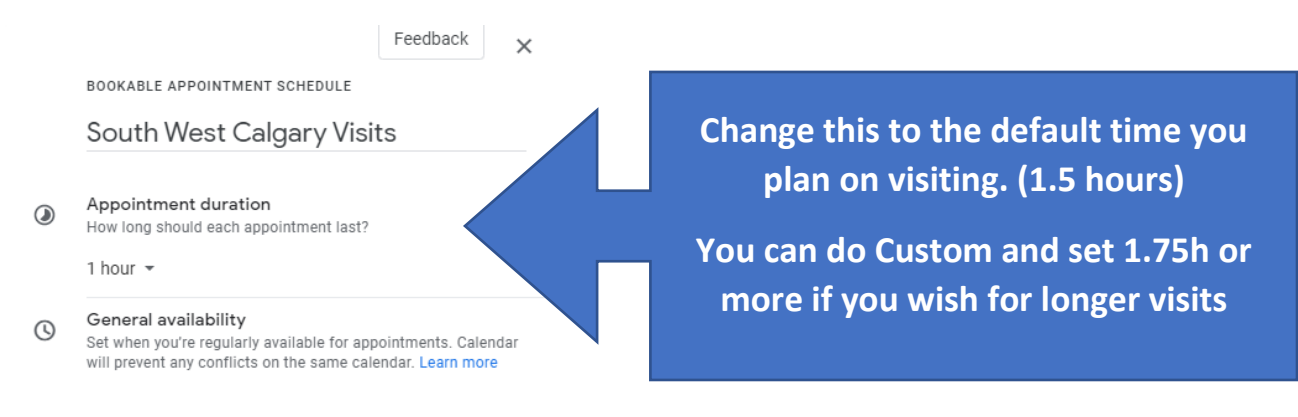

# Remove the Repeat Weekly and set it to Doesn't Repeat

LO HOULO -

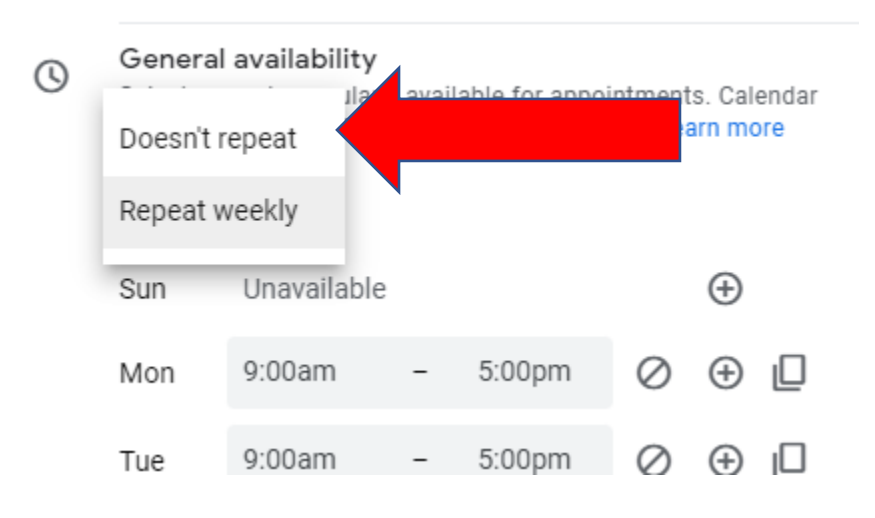

## Next set the date for the day you are making this appointment schedule.

| ß | Availability<br>Set when you're available for appointments. Calendar will prever<br>any conflicts on the same calendar. Learn more |                  |          |  |  |  |  |
|---|----------------------------------------------------------------------------------------------------|------------------|----------|--|--|--|--|
|   | Doesn't repeat 💌                                                                                                    |                  |          |  |  |  |  |
|   | 24 Oct 2022                                                                                                    | 10:00am – 6:00pm | $\oplus$ |  |  |  |  |
|   | Add a data                                                                                                    |                  |          |  |  |  |  |
|   |                                                                                                    |                  |          |  |  |  |  |

Now here is where you can book time off for lunch or not and give a 30 minute gap between appointments for travel.

If you want the most simple schedule, set your time from when you want to start, such as 10 am and set a finish time and add a buffer time for driving between visits.

| 0  | Availability<br>Set when you're available for appointments. Calendar will prevent<br>any conflicts on the same calendar. Learn more |  |  |  |  |  |  |  |  |
|----|----------------------------------------------------------------------------------------------------|--|--|--|--|--|--|--|--|
|    | Doesn't repeat 💌                                                                                                    |  |  |  |  |  |  |  |  |
|    | 24 Oct 2022 10:00am – 6:00pm 🕀                                                                                                    |  |  |  |  |  |  |  |  |
|    | Add a date                                                                                                    |  |  |  |  |  |  |  |  |
|    | (GMT-06:00) Mountain Time - Edmonton 💌                                                                                              |  |  |  |  |  |  |  |  |
| ₽  | Scheduling window<br>60 days in advance to 4 hours before                                                                           |  |  |  |  |  |  |  |  |
|    | Booked appointment settings<br>Manage the booked appointments that will appear on your<br>calendar                                  |  |  |  |  |  |  |  |  |
|    | Buffer time<br>Add time between appointment slots                                                                                   |  |  |  |  |  |  |  |  |
|    | ✓ 30 minutes ▼                                                                                                    |  |  |  |  |  |  |  |  |
|    | Maximum bookings per day<br>Limit how many booked appointments to accept in a single<br>day                                         |  |  |  |  |  |  |  |  |
|    | 4                                                                                                    |  |  |  |  |  |  |  |  |
| ۵. | Colour 🦲 👻                                                                                                    |  |  |  |  |  |  |  |  |

I personally wanted to give myself longer lunch break, so I had to add individual time slots to the availability like this:

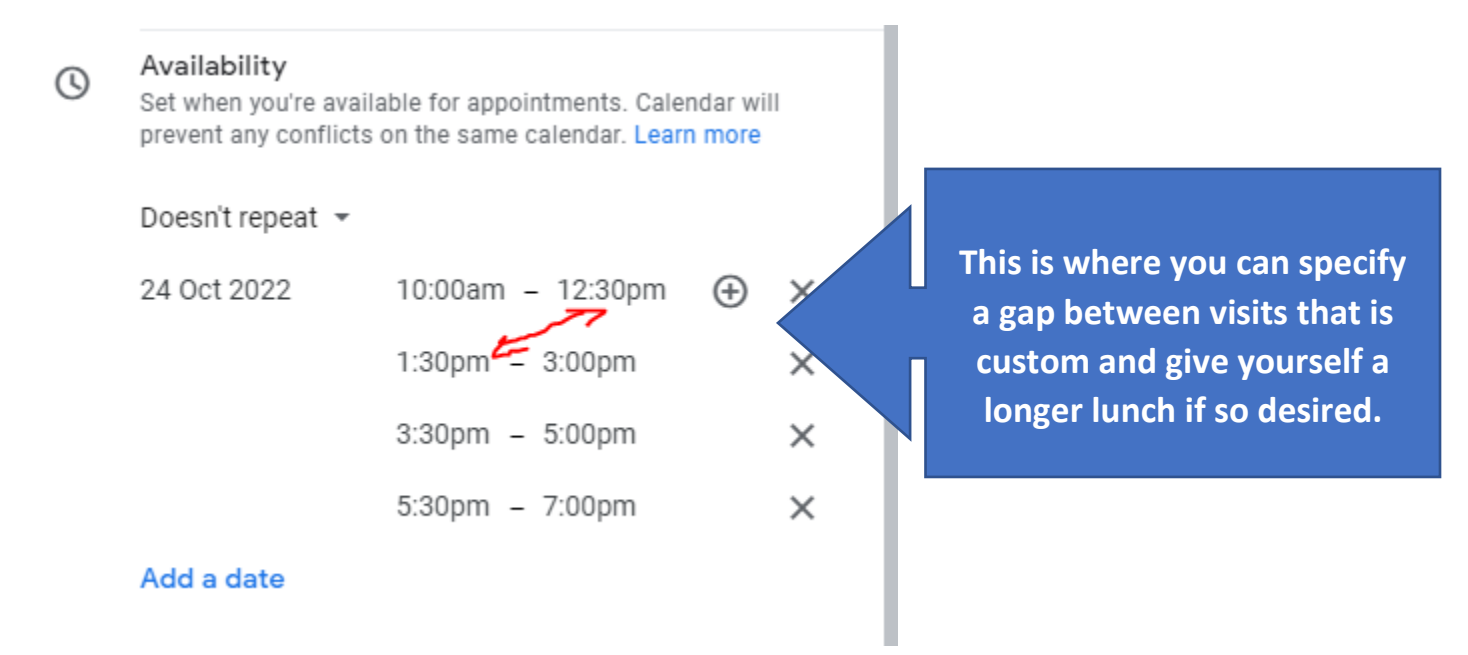

Click Next on the bottom to add an important requirement for parents:

| 24 001 2022                                                                                        | 10.00um = 12.00pm                                              | •             |   |  |  |  |  |  |
|----------------------------------------------------------------------------------------------------|----------------------------------------------------------------|---------------|---|--|--|--|--|--|
|                                                                                                    | 1:30pm – 3:00pm                                                | ×             |   |  |  |  |  |  |
|                                                                                                    | 3:30pm – 5:00pm                                                | ×             |   |  |  |  |  |  |
|                                                                                                    | 5:30pm – 7:00pm                                                | ×             |   |  |  |  |  |  |
| Add a date                                                                                         |                                                                |               |   |  |  |  |  |  |
| (GMT-06:00)                                                                                        | Mountain Time - Edmonton 👻                                     |               |   |  |  |  |  |  |
| Scheduling<br>60 days in adv                                                                       | Scheduling window<br>60 days in advance to 4 hours before      |               |   |  |  |  |  |  |
| Booked appointment settings<br>Manage the booked appointments that will appear on your<br>calendar |                                                                |               |   |  |  |  |  |  |
| Buffer time                                                                                        | ioon appointment clots                                         |               | - |  |  |  |  |  |
| Add time betw                                                                                      |                                                                |               |   |  |  |  |  |  |
| Add time betw                                                                                      | minutes -                                                      |               |   |  |  |  |  |  |
| Add time betw<br>30<br>Maximum boo<br>Limit how mar<br>day                                         | minutes -<br>kings per day<br>ty booked appointments to accept | t in a single |   |  |  |  |  |  |

### Select the Booking form drop-down:

| =  | Description<br>Add a note that explains your service. This will appear on your<br>booking page and in confirmation emails. |
|----|----------------------------------------------------------------------------------------------------|
|    | B <i>I</i> <u>∪</u> ∐≡ ≔≡ ⊂⇒ X                                                                                             |
|    | Add description                                                                                                    |
|    |                                                                                                    |
|    |                                                                                                    |
|    |                                                                                                    |
| := | Booking form<br>First name · Surname · Email address                                                                       |
| -  | Booking confirmations and reminders                                                                                        |

I wanted them to confirm their address or give me directions to their house, so this is where I would require that:

| := | Booking form<br>Customise the form that people use to book an<br>appointment | Add an item                                           |
|----|------------------------------------------------------------------------------|-------------------------------------------------------|
|    | First name* Surname* Email address*                                          | Custom item 👻                                         |
|    | *Required                                                                    | Please confirm your address or provide<br>directions: |
|    | Add an item                                                                  | Required                                              |
|    |                                                                              | Cancel Add item                                       |

Select Add item., Then click Save on the bottom of the menu:

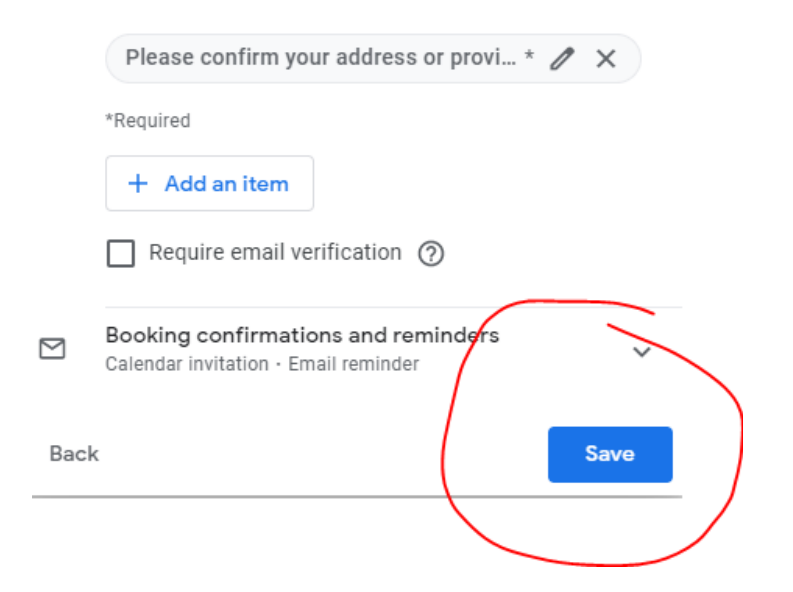

Now it's time to share the appointment bookings link with the families in the area:

|           |                                                                                                    |   | South |
|-----------|----------------------------------------------------------------------------------------------------|---|-------|
|           | BOOKABLE APPOINTMENT SCHEDULE                                                                              |   |       |
|           | South West Calgary Visits                                                                                  |   |       |
|           | 90 min appointments                                                                                        | - | _     |
| (         | 🖸 Open booking page < Share                                                                                |   |       |
| (         | See all your appointment schedules                                                                         |   | South |
| :=        | Booking form<br>First name · Surname · Email address<br>Please confirm your address or provide directions: |   |       |
|           | Peter Weidman                                                                                              |   | south |
| ly calend | dars A 5 PM                                                                                                |   |       |

## Copy the link to email the families in the area.

#### Share your booking page

You can share your booking page by sending people a link or by adding a button to your website. Learn more

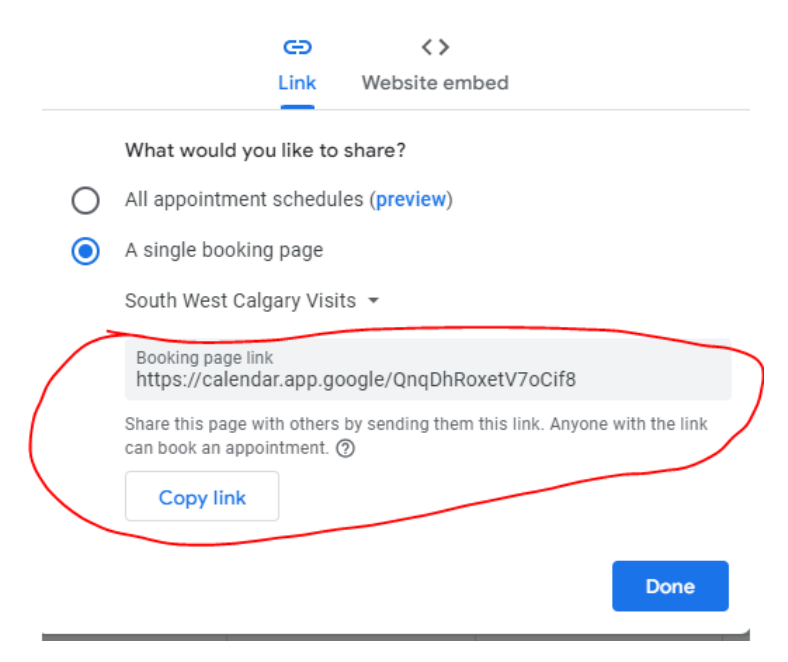

Here is how to email this link to a group of families with a label:

| New Message                                                                          | _ ₽ <sup>7</sup> × |
|--------------------------------------------------------------------------------------|--------------------|
| From Peter Weidman <peter@wisdomhomeschooling.com> -</peter@wisdomhomeschooling.com> | A                  |
| То                                                                                   | Oc Bcc             |
| Subject                                                                              |                    |

You don't even need to put any recipient under To: , just click the Bcc.

Click it again to open up your contacts (assuming you have already imported all your contacts):

|   | New Message                                                                                      |                       | - *         | 2 |  |  |  |
|---|--------------------------------------------------------------------------------------------------|-----------------------|-------------|---|--|--|--|
| l | From Peter Weidman <peter@wisdomhomeschooling.com> -</peter@wisdomhomeschooling.com>             |                       |             |   |  |  |  |
| 5 | То                                                                                               |                       |             |   |  |  |  |
| ( | Bcc                                                                                              |                       | Co          | 0 |  |  |  |
| s | Subject                                                                                          |                       |             |   |  |  |  |
| e | "The fear of the Lord is the beginning of WISDOM, and the knowledge of the Holy One is insight." |                       |             |   |  |  |  |
|   | Select contacts                                                                                  | Q Search for contacts |             | × |  |  |  |
|   | Select All                                                                                       | Manage labels         | My contacts | • |  |  |  |
|   | MY CONTACTS (78)                                                                                 |                       |             |   |  |  |  |

Now you can select the area of the families that you already labelled. In this case, this is my South West Calgary Families.

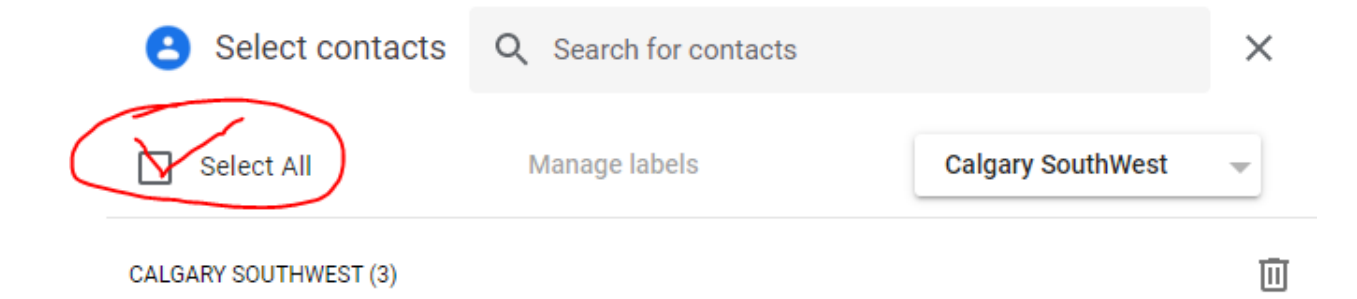

## Put a subject of the visit and instructions:

## This is what I have used, feel free to copy and paste as you see fit:

Greetings families in the South West Calgary Area,

Here is my current schedule availability for Monday Oct 24. Please select a time that can work for you. If it does not work for you, you can let me know and we can reschedule in November. I will also have time available in the evening if you want to contact me. Feel free to email, or text me @780-581-1601 if things change as well.

# If you have 3 or more children that require a visit, I ask that you pick 2 adjoining time slots so I can provide you the necessary time to serve you.

https://calendar.app.google/QnqDhRoxetV7oCif8

I look forward to meeting you,

Again, this is what the parents will see when they click on the link. When they book a time, it will remove if from the availability and put it on your Google Calendar.

| P Peter Weidman |                                |                    |                    |                    |                    | nan                |               | Sout | South West Calgary Visits |         |    |  |
|-----------------|--------------------------------|--------------------|--------------------|--------------------|--------------------|--------------------|---------------|------|---------------------------|---------|----|--|
|                 |                                |                    |                    |                    |                    |                    |               | ۲    | 90 min appointments       |         |    |  |
|                 | Sel                            | ect a              | an al              | opoi               | intm               | ent                | time          |      |                           |         |    |  |
|                 | Oct                            | ober               | 2022               | 2                  |                    | <                  | >             | <    | <sup>мон</sup><br>24      | TT<br>2 | UE |  |
|                 | S<br><del>25</del>             | М<br><del>26</del> | т<br><del>27</del> | W<br><del>20</del> | т<br><del>29</del> | F<br><del>30</del> | s<br>+        |      | 10:00am                   | -       |    |  |
|                 | 2                              | 9<br>10            | 4                  | 5<br>12            | 6<br>13            | 7                  | 0<br>15       |      | 1:30pm                    | -       |    |  |
|                 | <del>16</del>                  | 17                 | <del>10</del>      | <del>19</del>      | 20                 | 21                 | 22            |      | 3:30pm                    | -       | _  |  |
|                 | <del>23</del><br><del>30</del> | 24                 | <del>25</del><br>4 | <del>26</del><br>2 | <del>27</del><br>9 | <del>28</del><br>4 | <del>29</del> |      | 5:30pm                    | -       | _  |  |
|                 |                                |                    |                    | ~                  |                    |                    | ~             |      |                           |         |    |  |

IT IS STRONGLY RECOMMENDED THAT YOU USE YOUR GMAIL AND USE LABELS TO EMAIL A GROUP OF FAMILIES IN AN AREA WITH ONE LINK. I WILL CREATE A SEPARATE TUTORIAL FOR THAT.

I HOPE THIS CAN MAKE SCHEDULING A BIT EASIER. GOD BLESS